Ministério da Ciência, Tecnologia e Inovação

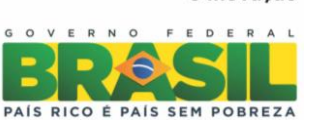

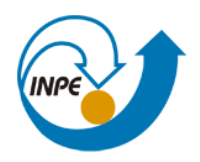

# INTRODUÇÃO AO GEOPROCESSAMENTO

Laboratório 05 – ALGEBRA DE MAPAS

Giullian Nícola Lima dos Reis São José dos Campos 201

## PARTE 1. CARREGAR OS DADOS NO SISTEMA SPRING

Fig.1. Ativar Banco de Dados SaoCarlos

| Banco de Dados                                       |
|------------------------------------------------------|
| Diretório C:\Users\Giullian\Documentos\Laboratorio-5 |
| SER300_BD_SaoCarlos                                  |
| 12                                                   |
|                                                      |
|                                                      |
|                                                      |
| Nome: SER300_BD_SaoCarlos                            |
| Gerenciador: Access                                  |
| Criar <u>A</u> tivar <u>S</u> uprimir Fechar Ajuda   |
| h.                                                   |

Fig.2. Ativar Projeto Canchim

| 🛃 Projetos                                              |                  |
|---------------------------------------------------------|------------------|
| Projetos                                                |                  |
| Canchim                                                 |                  |
| 45                                                      |                  |
|                                                         |                  |
|                                                         |                  |
| Nome: Canchim                                           |                  |
| Projeção UTM/Ellipsoid->Hayford                         |                  |
| Projeção de Referência                                  |                  |
| Projeção                                                |                  |
|                                                         |                  |
| Retângulo Envolvente                                    |                  |
| Coordenadas: 🔘 GMS 💿 GD 🧕                               | <u>P</u> lanas   |
| <u>X</u> 1: 204000.0000 X2: 211000.0000                 |                  |
| Y <u>1</u> : 7565000.0000 <u>Y</u> 2: 7575000.0000      |                  |
| Hemisfério: 🔘 N 💿 S 👘 N 💿 S                             |                  |
|                                                         |                  |
| Criar <u>A</u> tivar <u>D</u> esativar Alte <u>r</u> ar | <u>S</u> uprimir |
| Fechar         Ajuda                                    |                  |
|                                                         |                  |

Fig.3. (a) e (b) Ativar Painel de Controle e selecionar Planos de Informação

| Painel de Controle                                                                                                    | x |
|----------------------------------------------------------------------------------------------------|---|
| Principal 🔻                                                                                                    | ) |
| PI Disponíveis PI Selecionados                                                                                                    | 1 |
| Categoria / Plano de Informação         Imagen         Imagen |   |
| III III 🕅 💥 🖬 🖉 🔳 🔞                                                                                                    | J |
| Pontos 🔲 Classes                                                                                                    |   |
| Linhas                                                                                                    |   |
| Matriz                                                                                                    |   |
|                                                                                                    |   |

| Painel de Controle                                                                                                    |
|----------------------------------------------------------------------------------------------------|
| Principal 🗸                                                                                                    |
| PI Disponíveis PI Selecionados                                                                                                    |
| Categoria / Plano de Informação                                                                                                    |
| <ul> <li>M (V) Amostras_Campo <ul> <li>altimetria</li> <li>altitude</li> <li>areia_fina</li> <li>areia_grossa</li> <li>argila</li> <li>calcio</li> <li>magnesio</li> <li>silte</li> </ul> </li> <li>T () Classes_Solo</li> <li>I () Imagem</li> <li>T () Limites</li> <li>T () Mapa_Geologia</li> <li>C () Mapa_Solos</li> <li>T () Mapa_drenagem</li> <li>T () Mapa_vias</li> </ul> |
|                                                                                                    |
| Amostras Isolinhas                                                                                                    |
| Grade                                                                                                    |
| TIN Imagem                                                                                                    |
|                                                                                                    |

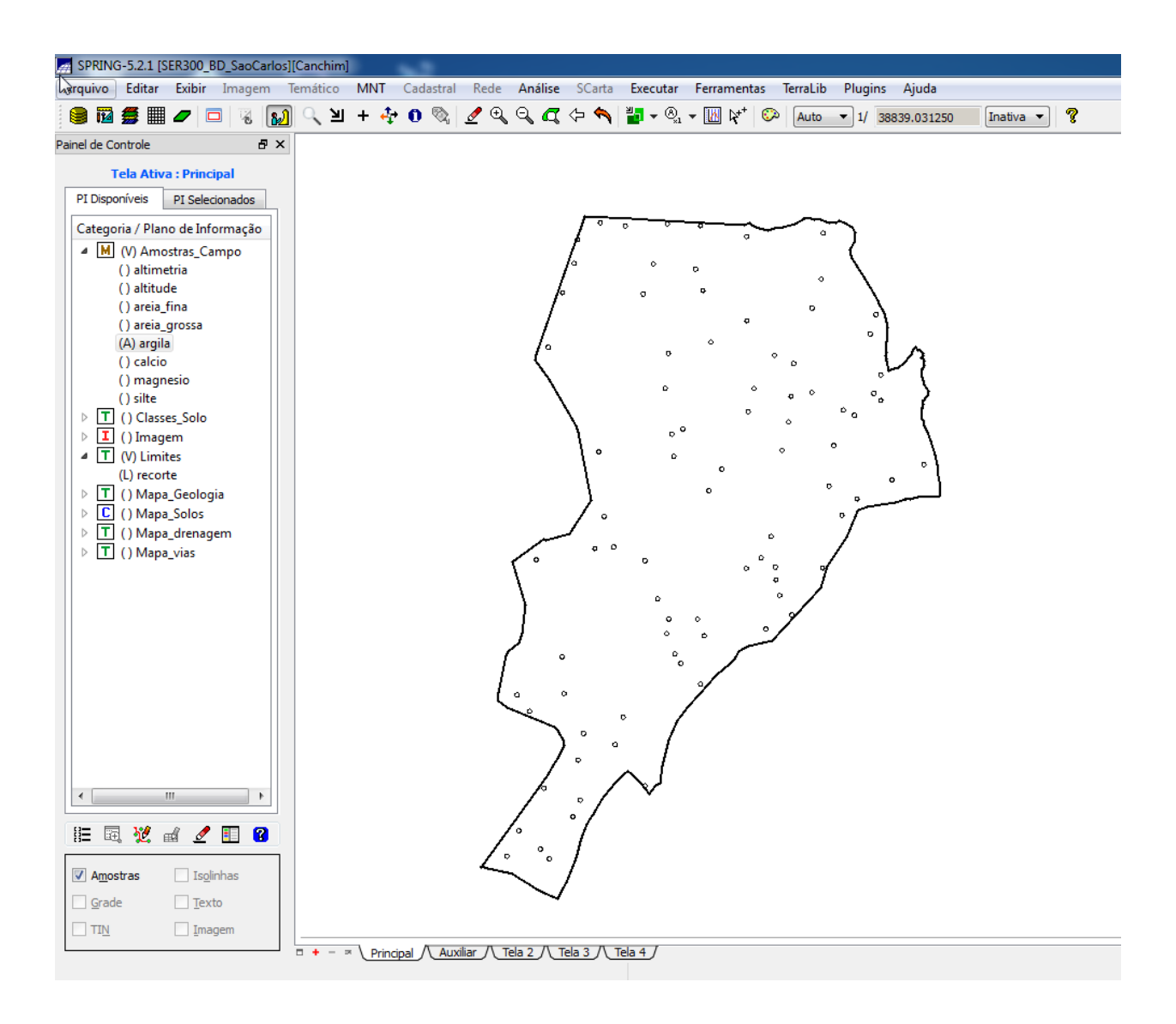

## **PARTE 2: ANÁLISE EXPLORATÓRIA**

| Fig.5. Executand                      | o estatísticas descritivas |
|---------------------------------------|----------------------------|
| Análise Exploratória - Geoestatística |                            |
| Estatística                           |                            |
| Estatísticas Descritivas              | •                          |
| Plano de Informação                   |                            |
| <u>A</u> tivo: argila                 |                            |
| Selecionar outro PI                   |                            |
| Executar                              | Fechar Ajuda               |

totion . ...

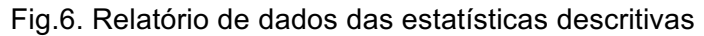

| Relatório de Dados                                     |     |
|--------------------------------------------------------|-----|
| E S T A T Í S T I C A S: argila<br>>> Número de Pontos |     |
| <u>S</u> alvar                                         |     |
| Apagar Fechar Aj                                       | uda |

# Fig.7. Geração dos Histogramas

| 1      |          |
|--------|----------|
|        |          |
|        | <b>▼</b> |
|        |          |
| N      |          |
| 6      |          |
|        |          |
| Fechar | Ajuda    |
|        | Fechar   |

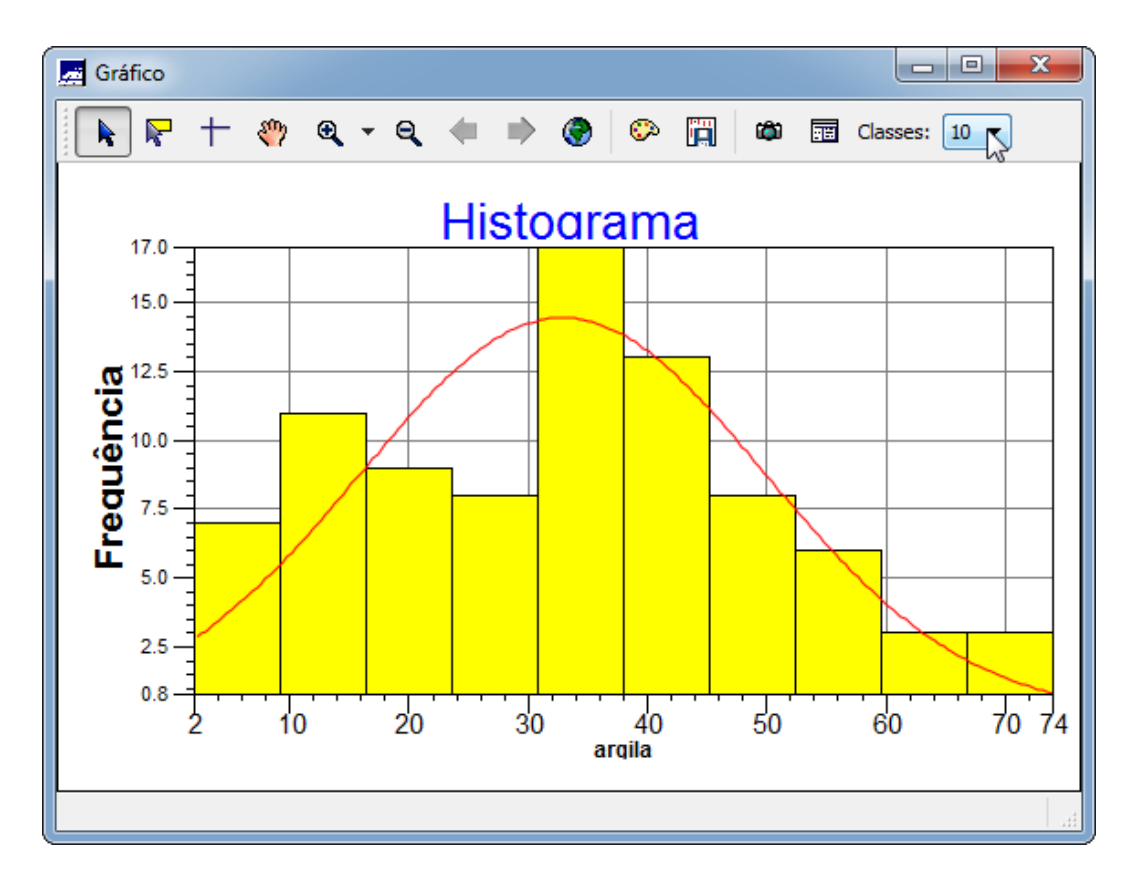

Fig.9. Histograma com 20 classes

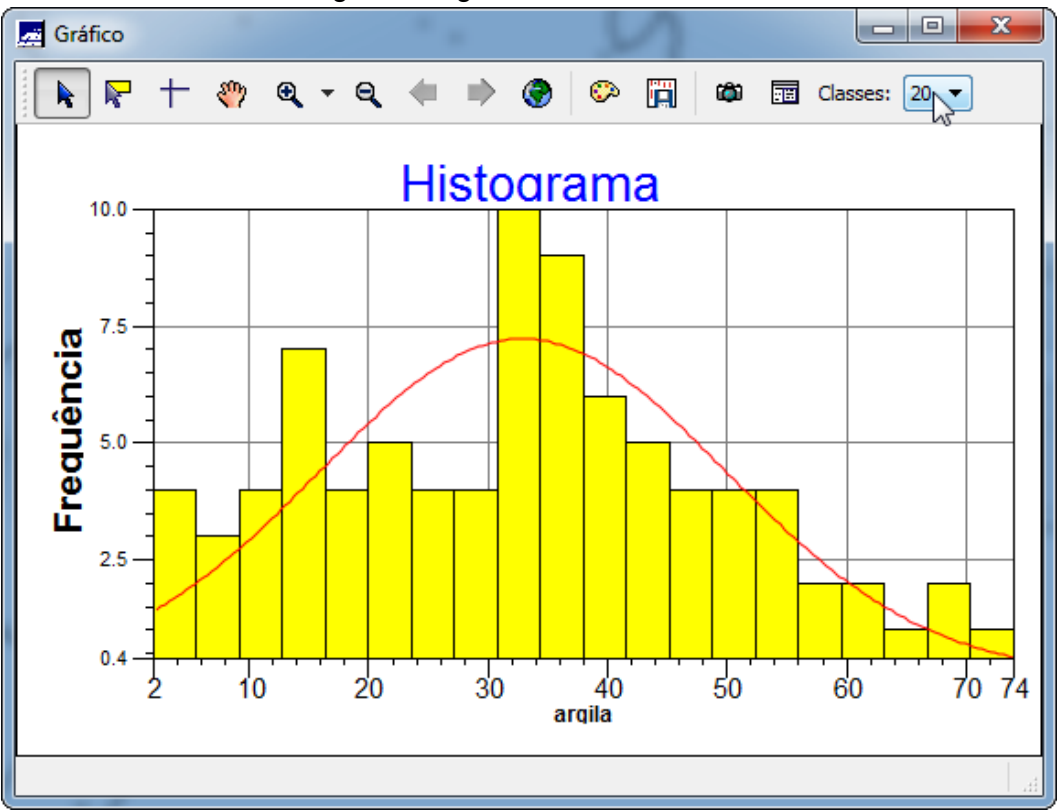

Fig.10. Executando o gráfico da probabilidade normal

| 对 Análise Exploratória - | Geoestatística |        |       |   |
|--------------------------|----------------|--------|-------|---|
| Estatística              |                |        |       |   |
| Gráfico de Probabilidade | e Normal       |        |       | - |
| Plano de Informação      |                |        |       |   |
| <u>A</u> tivo:           | argila         |        |       |   |
| Selecionar outro PI      |                |        |       |   |
| Б                        | xecutar        | Fechar | Ajuda |   |

Fig.11. Gráfico da probabilidade normal

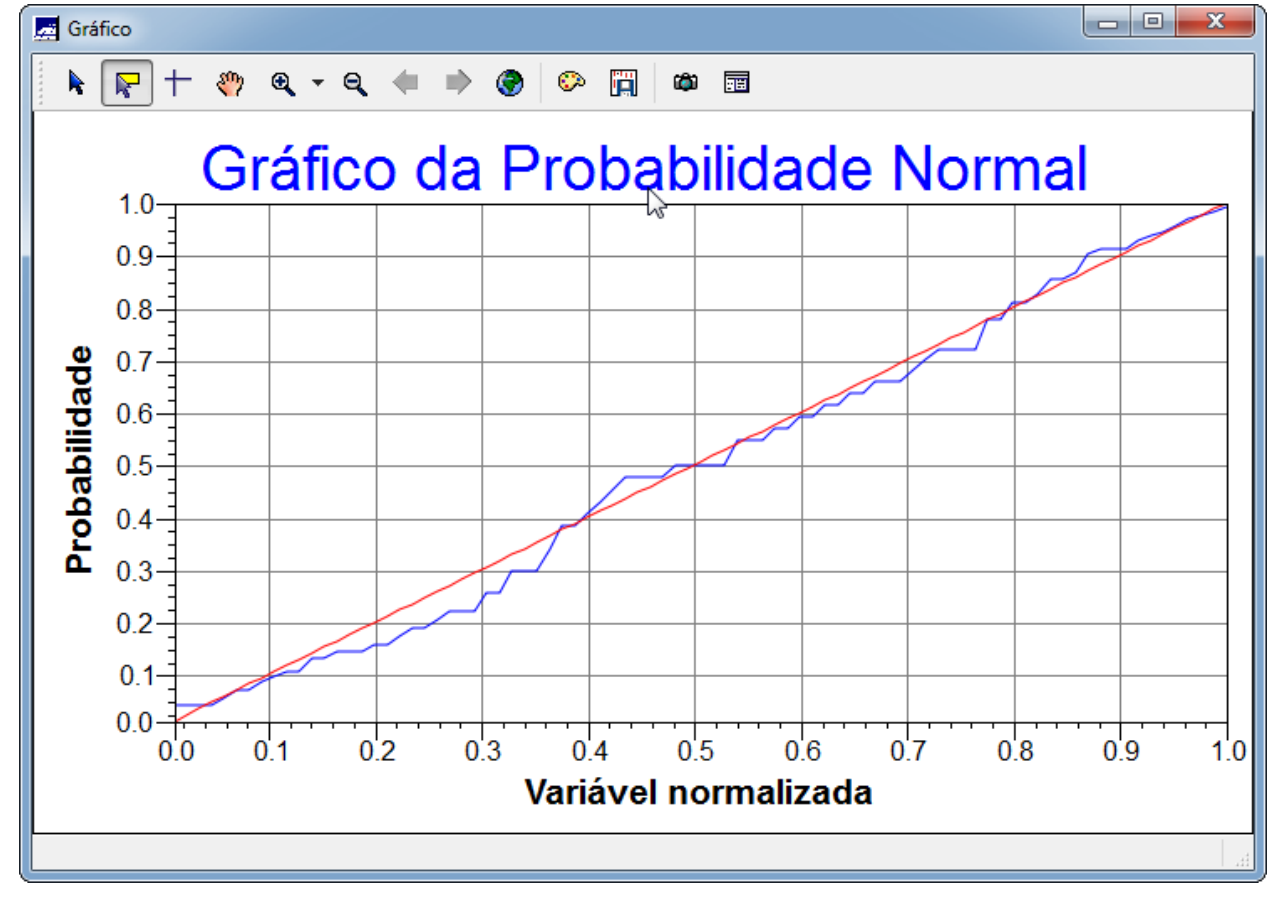

| Geração de Semiyariograma                                             |  |
|-----------------------------------------------------------------------|--|
| PI Ativo: argila<br>Análise: Unidirecional 	▼ Amostragem: Irregular ▼ |  |
| Opções: Semivariograma                                                |  |
| Parâmetros de Lag                                                     |  |
| No. Lag:         Incremento:         Tolerância:           10         |  |
| Parametros de Direção                                                 |  |
| Dir1: 0.0000000                                                       |  |
| □ 2 Dir2: 45.000000 (a) Tol2: 35.000000 (a) Bw2: MAX (a)              |  |
| ■ 3 Dir3: 90.000000 (*) Tol3: 35.000000 (*) Bw3: MAX (*)              |  |
| 4 Dir4: 135.00000 (*) Tol4: 35.000000 (*) Bw4: MAX (*)                |  |
| Padronizar Resultado Numérico                                         |  |
| Executar Fechar Ajuda                                                 |  |

### Fig.12. Geração do semivariograma

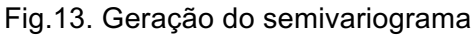

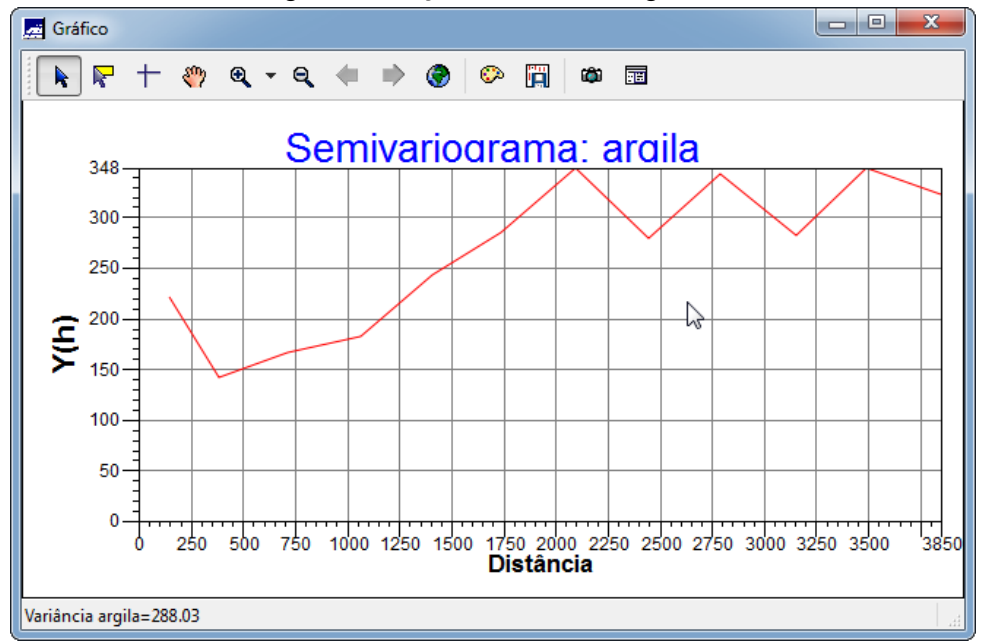

Fig.14. Semivariograma experimental (Omnidirecional) com parâmetros (No. Lag = 4, Incremento = 968, Tolerância = 484)

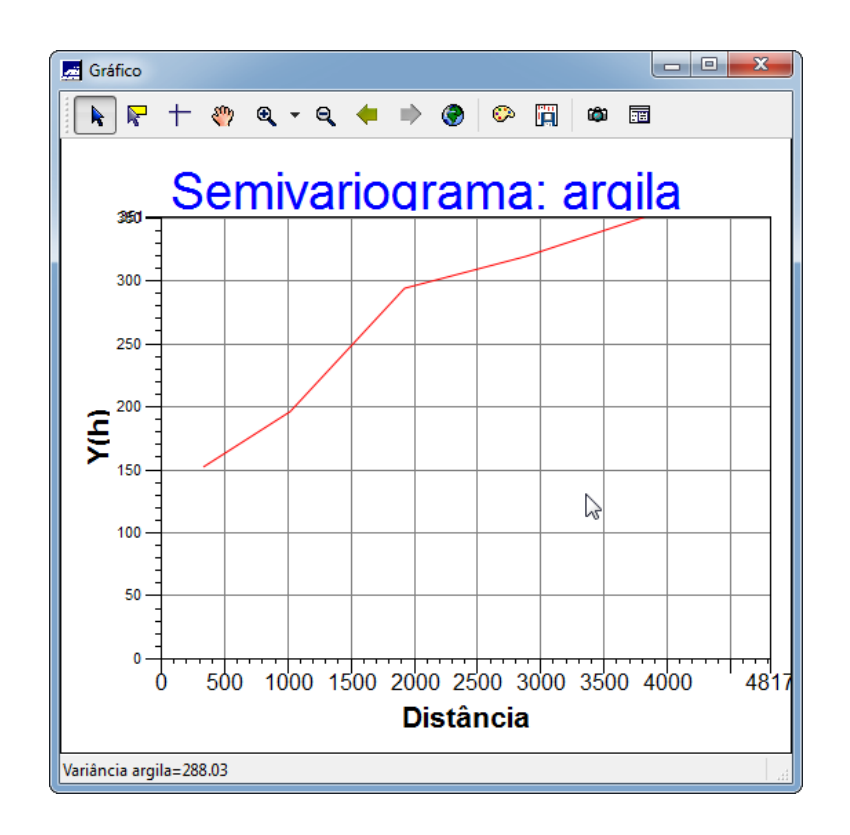

Fig.15. Semivariograma com modelo de ajuste esférico

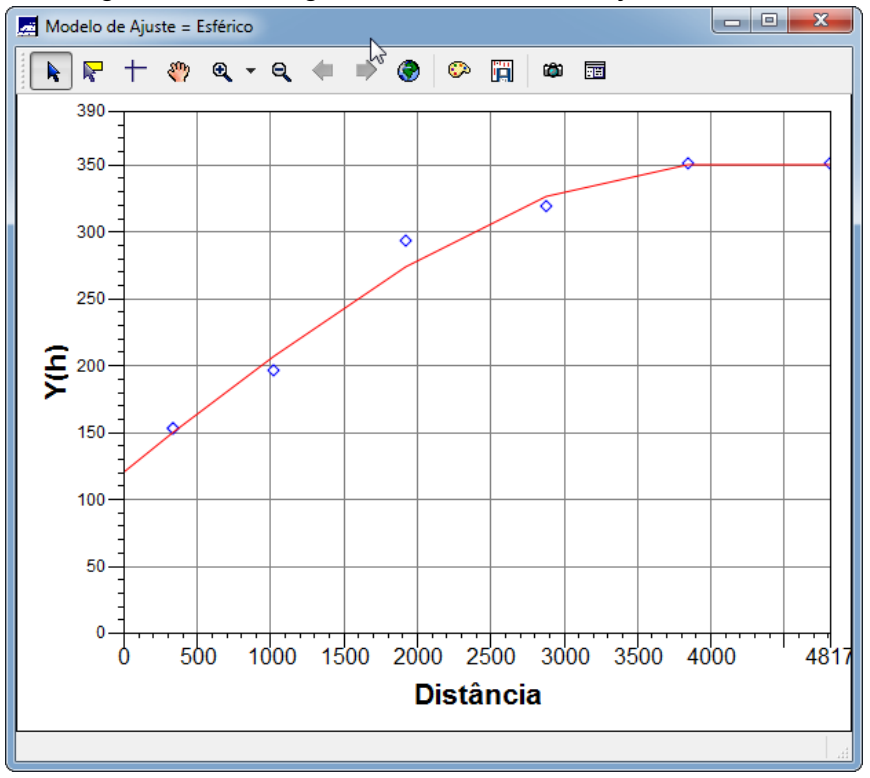

Fig.16. Definindo os parâmetros do modelo isotrópico

| Parâmetros Estruturais      |                               |
|-----------------------------|-------------------------------|
| Parâmetros                  |                               |
| Número de Estrutura         | s:      1      2      3       |
| Efeito Pepita:              | 118.854                       |
| P <u>r</u> imeira Estrutura |                               |
| Tipo: Gau                   | ssiano 🔻                      |
| Contribuição:               | 230.892 Ângulo Anis.:         |
| Alcance Máx.:               | 989.205 Alcance Mín.: 989.205 |
| Segunda Estrutura           |                               |
| Tipo: Esfé                  | rico 🔻                        |
| Contribuição:               | Ângulo Anis.:                 |
| Alcance Máx.:               | Alcance Mín.:                 |
| Terceira Estrutura          |                               |
| Tipo: Esfé                  | rico 🔻                        |
| Contribuição:               | Ângulo Anis.:                 |
| Alcance Máx.:               | Alcance Mín.:                 |
| Salvar                      | har Ajuda                     |

Fig.17. Validação do modelo de ajuste

| 🛃 Validação do Modelo 📃 🗉 🔀                                                                          |
|----------------------------------------------------------------------------------------------------|
| PI Ativo                                                                                             |
| Nome: argila <u>V</u> erificar Modelo                                                                |
| Parâmetros de Interpolação                                                                           |
| Número de Pontos no Elipsóide de Busca<br>Mí <u>n</u> imo: 4 Má <u>xi</u> mo: 16                     |
| Elipsóide de Busca (Raio e Orientação)<br><u>R</u> .Mín.: 12206.5 R. <u>M</u> áx.: 12206.5 Ângulo: 0 |
| Resultados                                                                                           |
| Diagrama Espacial do Erro 🔻                                                                          |
| Executar Fechar Ajuda                                                                                |

Fig.17. Diagrama espacial do erro

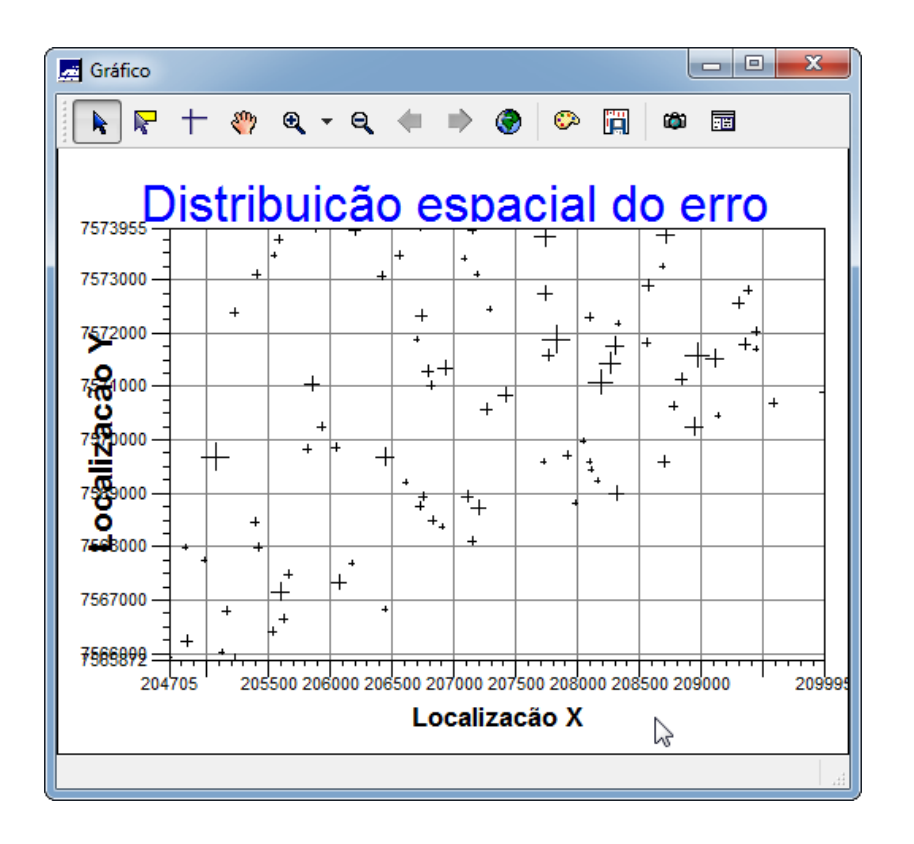

Fig.18. Histograma do erro

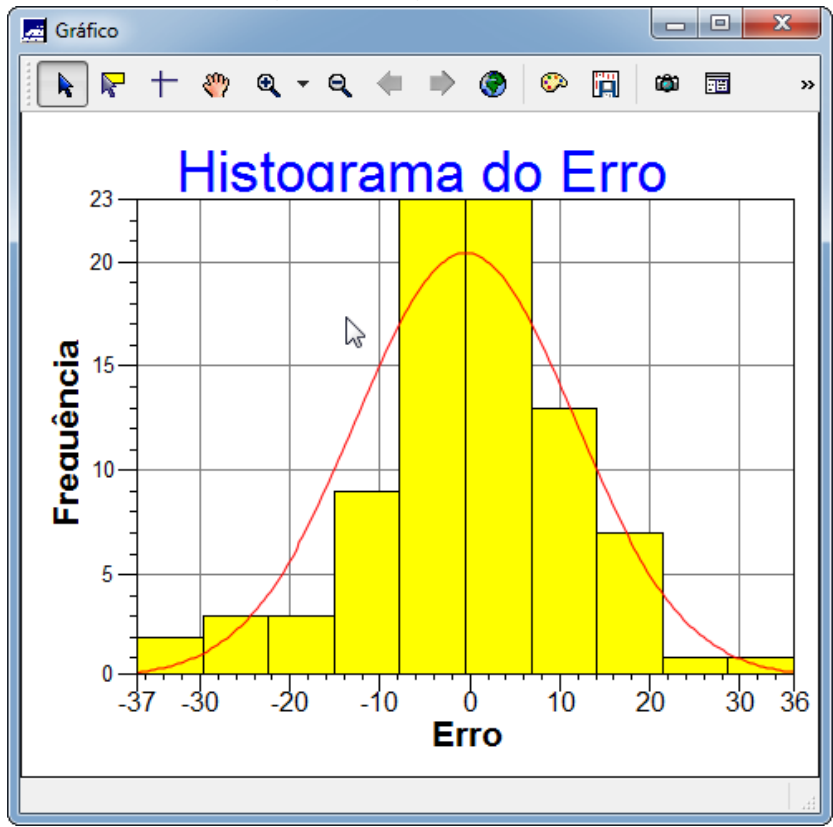

Fig.18. Estatísticas do erro

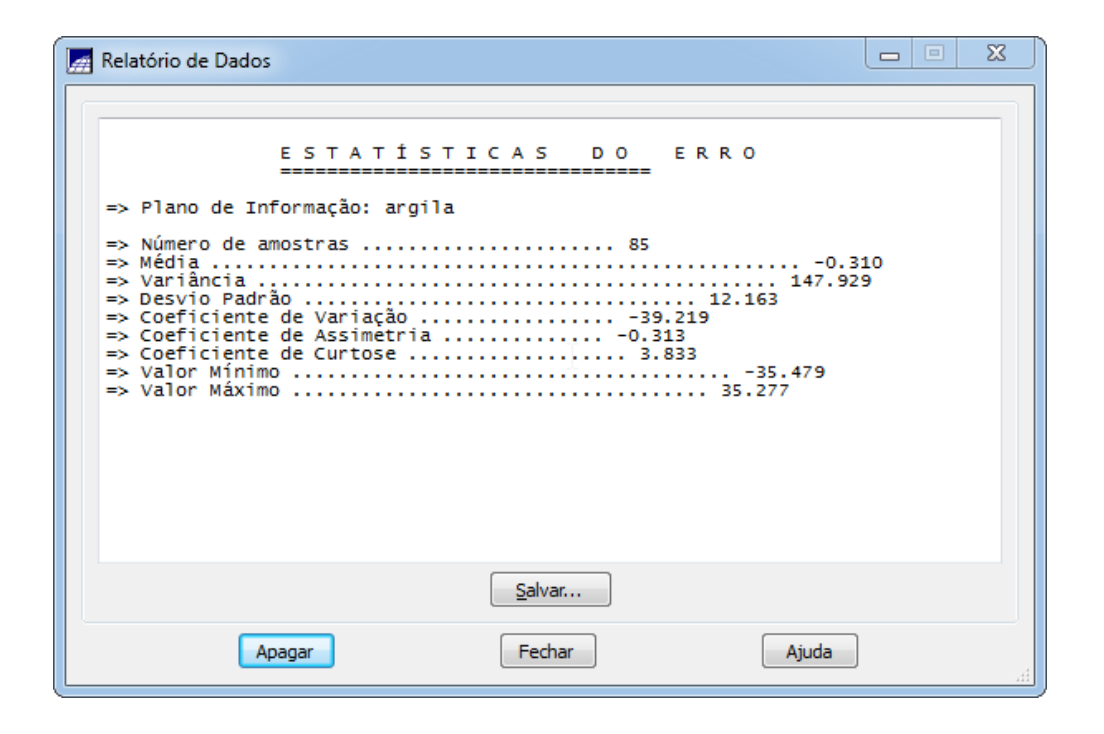

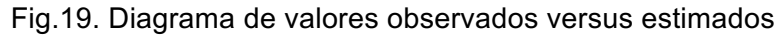

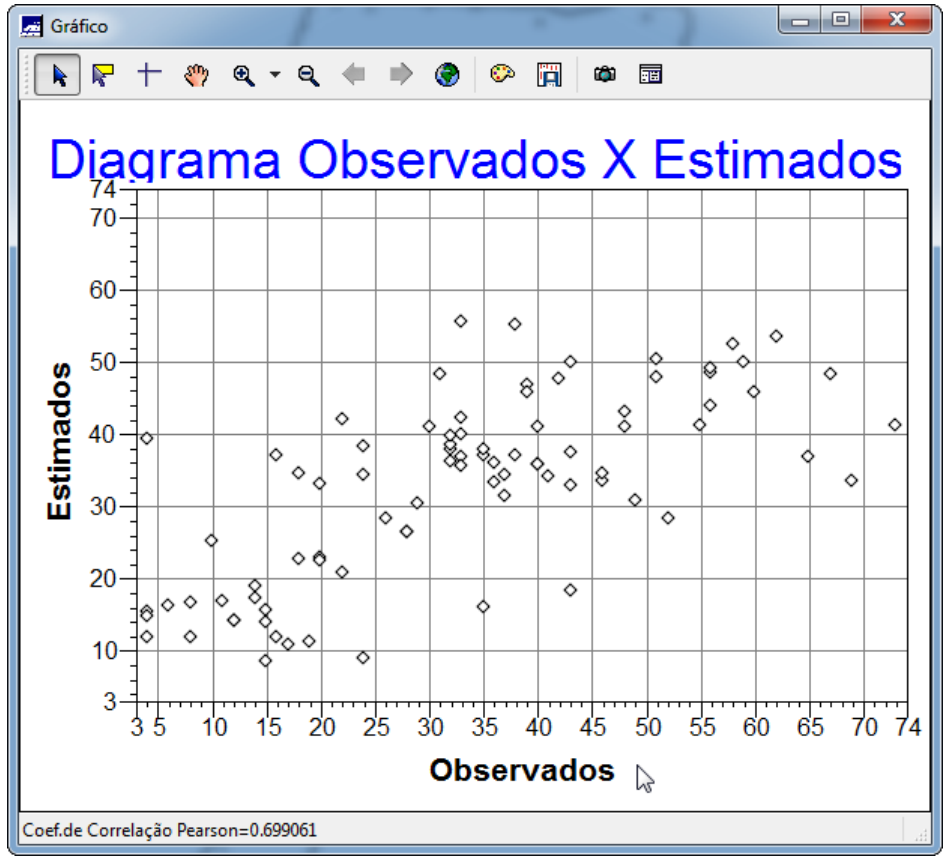

Fig.20. Processo de Interpolação por Krigeagem Ordinária

| 🛃 Krigeagem                                     |
|-------------------------------------------------|
| PI Ativo                                        |
| Nome: argila Verificar Modelo                   |
| Krigeagem                                       |
| Tipo: Ordinária 🔻 Média:                        |
| Definição de Grade                              |
| Res. X: 35.00000000 Res. Y: 50.00000000         |
| Retângulo Envolvente                            |
| Parâmetros de Interpolação                      |
| Número de Pontos no Elipsóide de Busca          |
| Mínimo: 4 Máximo: 16                            |
| Elipsóide de Busca (Raio e Orientação)          |
| R. Mín.: 12206.55! R. Máx.: 12206.55! Ângulo: 0 |
| Saída                                           |
| Categoria Superficie                            |
| Plano de Informação: KRIG_ISO_argila            |
| Executar Fechar Ajuda                           |

Fig.21. Visualizando a grade de krigeagem gerada para a argila

| 💌 SPRING-5.2.1 [SER300_BD_SaoCarlos][Canchim]                                                                                                    |
|----------------------------------------------------------------------------------------------------|
| Arquivo Editar Egibir Imagem Iemático MNT Cadastral Rede Agálise SCarta Executar Eerramentas Terral-lo Plugins Ajuga                                                               |
| 🔋 🖬 🖉 📰 🖉 🗔 😪 🛐 🔍 🗵 + 🔆 0 🗞 🖉 Q Q Q 🥰 🗘 🔶 🐂 🌌 ~ Q, ~ K 🔯 K* 🚱 Auto - 1/ 39764,925781 🛛 Institus - 📍                                                                                |
| Panel de Controle 8 × + + + + + + + + + + + + + + + + + +                                                                                                    |
| Tele Ativa : Principal         30.6         30.4         26.3         23.2         16.4         11.9         13.6         16.9         18.8         18.6         17.3         18.0 |
| PI Selecionados                                                                                                    |
| (io) KRG_ISO_argijal / Superficie<br>(A) argiial / Amostras Campo                                                                                                    |
| (1) recorde / Limites                                                                                                    |
| 34.8 32.5 32.4 6 24.8 18.0 12.4 19.0 12.8 13.8 13.2 14.0 20.6 22.7                                                                                                    |
| 382.4 41.7 400 382.3 28.5 28.5 28.5 28.4 18.6 14.6 14.6 14.0                                                                                                    |
| 397 436 41 436 407 411 456 405 249 138 47212 294                                                                                                    |
| + + + + + + + + + + + + + + + + + + +                                                                                                    |
| 38.7 40.0 41.4 V4.1 43.3 48.9 03.0 042.2 28.1 04.3 18.6 28.0 04.0                                                                                                    |
| 377 373 384 384 384 473 424 273 241 241 327 34                                                                                                    |
| 41.3 40.4 35.3 35.9 35.9 40.5 45.9 43.5 • 57.8 35.0 <u>57.8</u> 35.0 <u>57.8</u>                                                                                                   |
| 419 YET THE TOTAL ARE ARE ARE ARE ARE AND AT THE ARE                                                                                                    |
|                                                                                                    |
| · · · · · · · · · · · · · · · · · · ·                                                                                                    |
| 400 382 350 401 405 440 440 510 201 405 440 440 312 440 424 370                                                                                                    |
| 38.7 38.3 32.7 37.0 38.5 33.2 <del></del>                                                                                                    |
| 300 3Th 354 331 340 255 567 354 411 443 366 421 412                                                                                                    |
|                                                                                                    |
| 341 314 244 245 246 346 446 246 246 246 246 246 246 246 246                                                                                                    |
| 395 395 370 275 393 64,3 370 376 42,8 452 477 396 3948                                                                                                    |
| 40,6 38,8 45,5 36,3 36,6 36,2 31,2 40,4 41,4 45,8 45,2 45,0 40,8                                                                                                    |
|                                                                                                    |
| ಗೆಂ 32 ಜ್ಞೇ ಟ್ರಾಂ ಸ್ಕ್ರೀ ಸ್ಕ್ರೀ ಸ್ಕ್ರೀ ಸ್ಕ್ರೀ ಸ್ಕ್ರೀ ಸ್ಕ್ರೀ ಸ್ಕ್ರೀ ಸ್ಕ್ರೀ ಸ್ಕ್ರೀ ಸ್ಕ್ರೀ ಸ್ಕ್ರೀ ಸ್ಕ್ರೀ ಸ್ಕ್ರೀ ಸ್ಕ್ರೀ                                                                |
| □ Agortas Isganas 410 38.5 41.3 22.4 32.7 30.4 33.5 34.5 37.2 38.7 41.5 42.8 45.2                                                                                                  |
|                                                                                                    |
| Princed / Auxiliar / Tela 2 / Tela 4 /                                                                                                    |
| Pi: KRIG_ISO_argila                                                                                                    |

Fig.21. Visualizando a superfície de argila

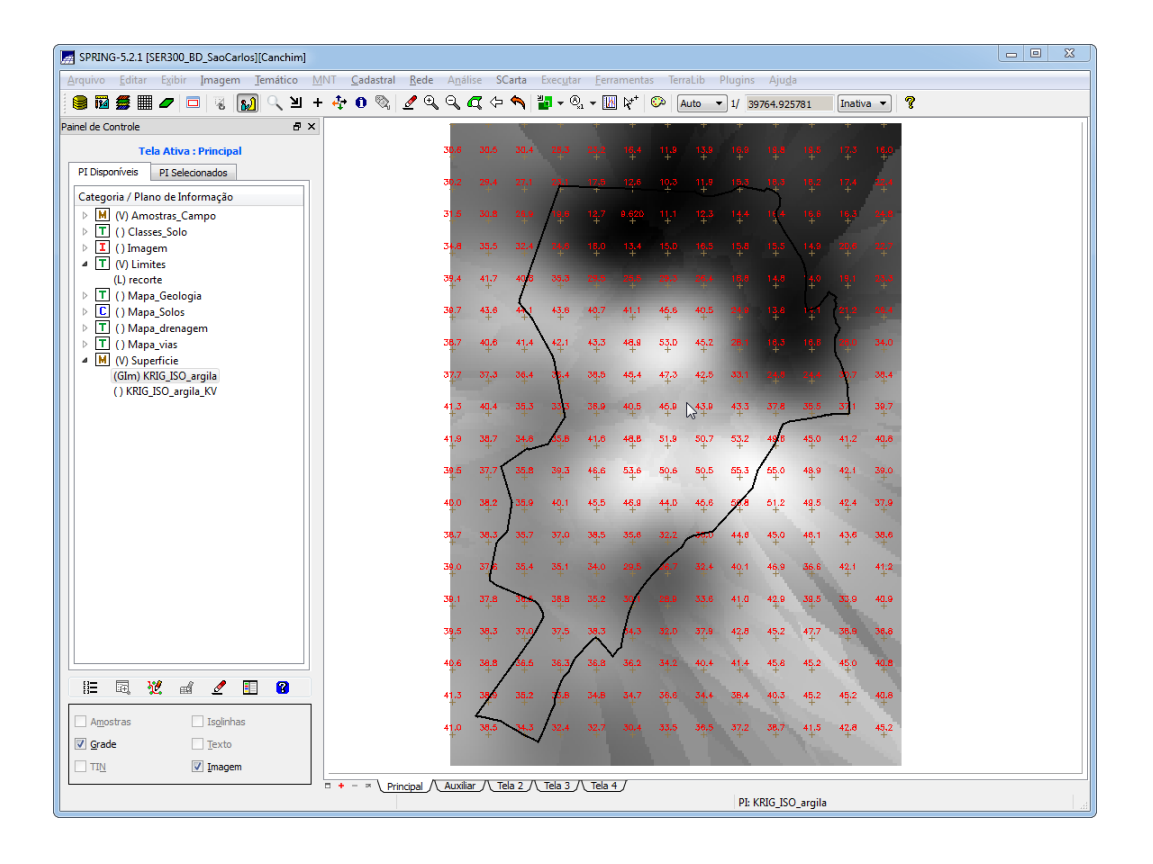

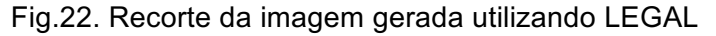

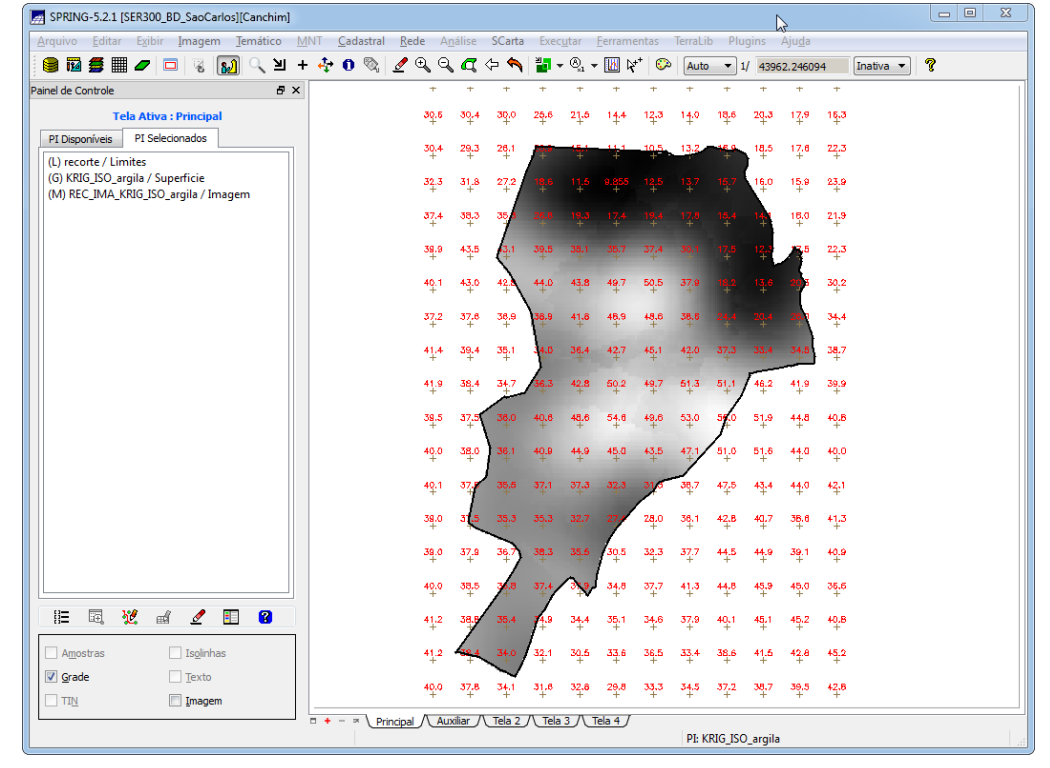

Fig.23. Fatiamento e recorte da grade do teor de argila, segundo classificação.

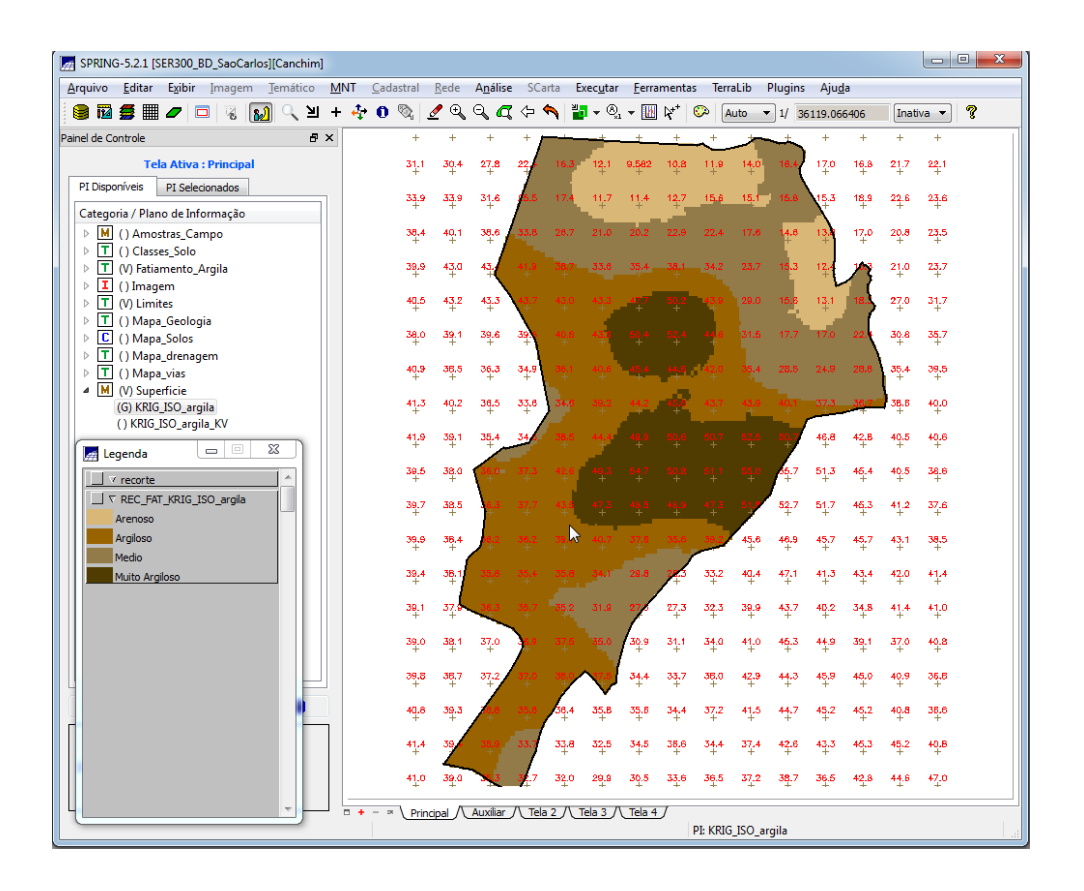

#### PARTE 4: CASO ANISOTRÓPICO

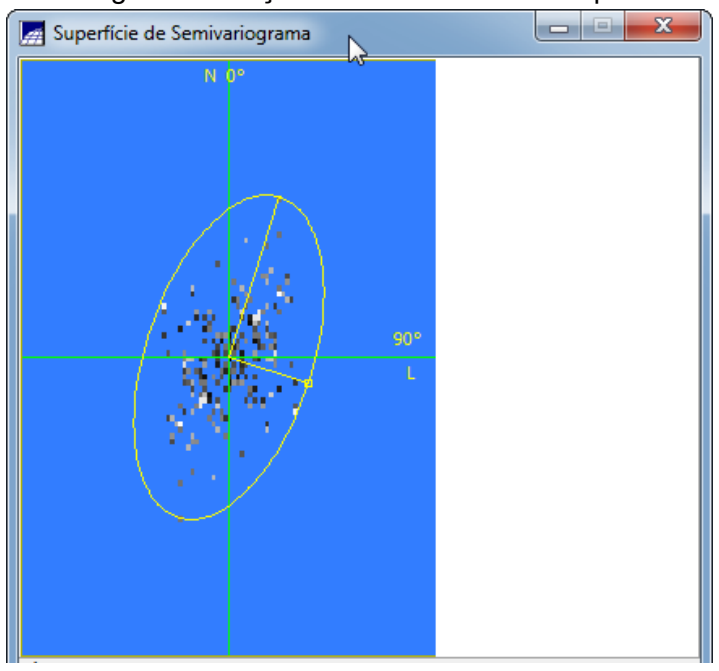

#### Fig.24. Detecção dos eixos de anisotropia

Fig.25. Geração dos Semivariogramas Direcionais

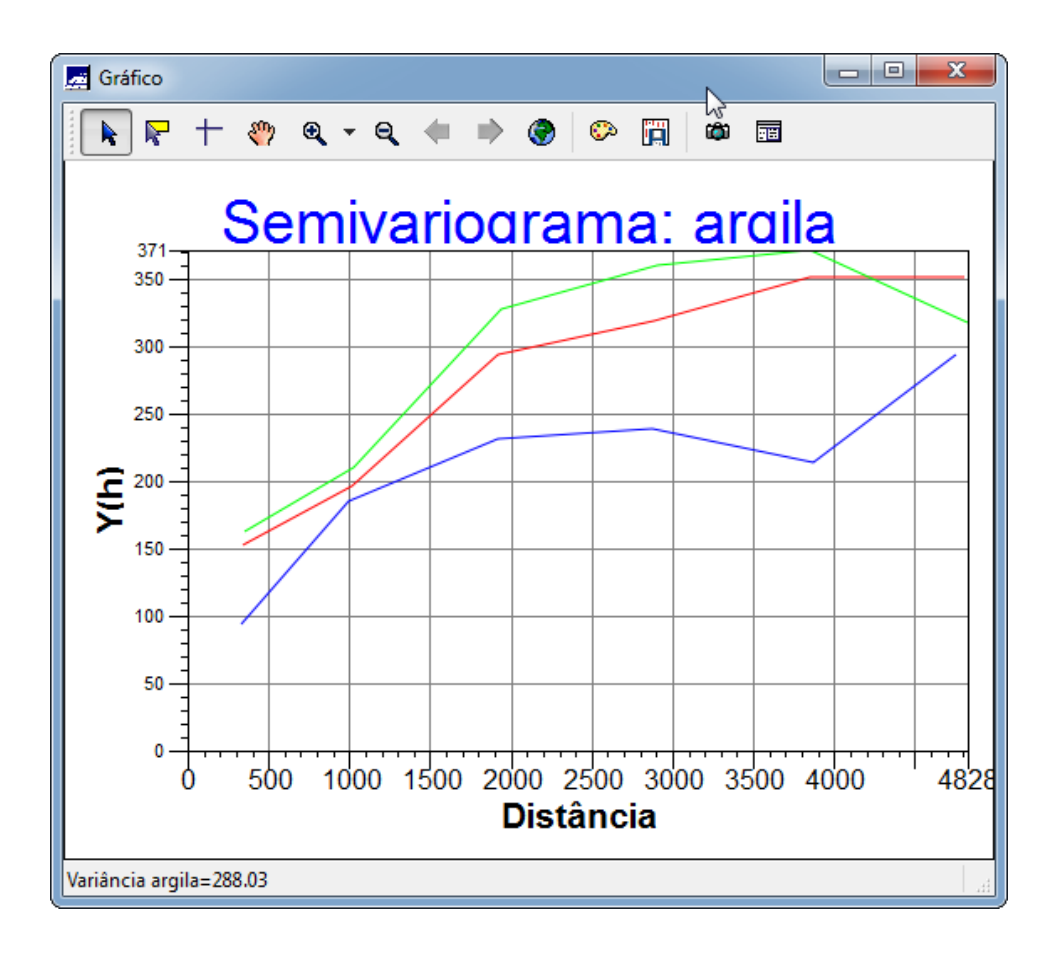

Fig.26. Semivariograma com direção de maior continuidade, 17 graus.

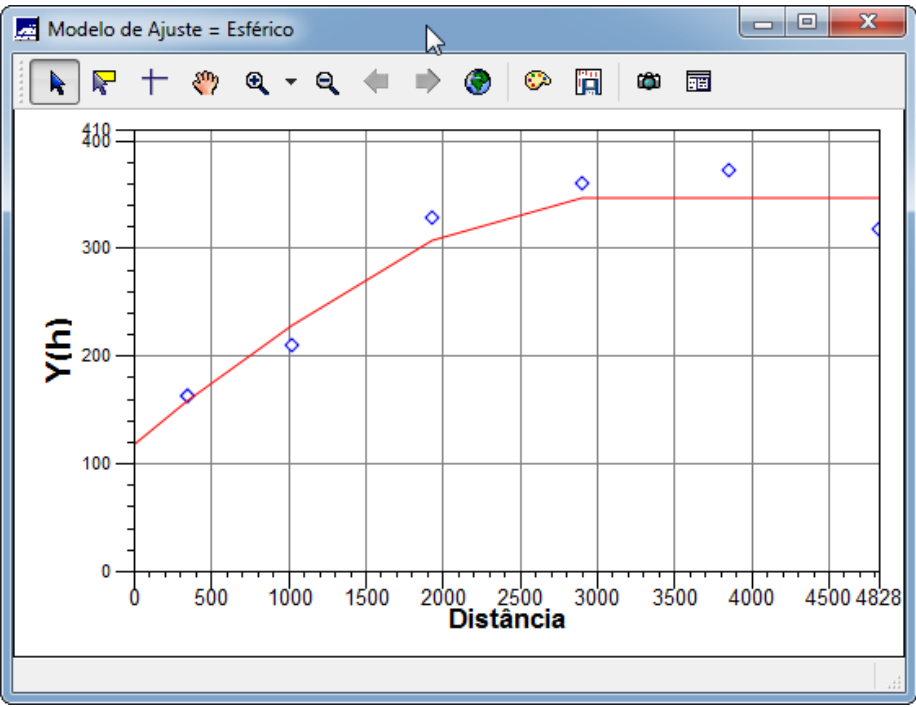

Fig.27. Modelagem da anisotropia usando os Parâmetros Estruturais.

| Parâmetros Estruturais                   |
|------------------------------------------|
| Parâmetros                               |
| Número de Estruturas: 🔘 1 🔘 2 💿 3        |
| Efeito Pepita: 28                        |
| P <u>r</u> imeira Estrutura              |
| Tipo: Esférico 🔻                         |
| Contribuição: 63 Ângulo Anis.: 17        |
| Alcance Máx.: 1677 Alcance Mín.: 0.00001 |
| Segunda Estrutura                        |
| Tipo: Esférico 💌                         |
| Contribuição: 140 Ângulo Anis.: 17       |
| Alcance Máx.: 1962 Alcance Mín.: 1677    |
| Terceira Estrutura                       |
| Tipo: Esférico                           |
| Contribuição: 71 Ângulo Anis.: 17        |
| Alcance Máx.: 100000 Alcance Mín.: 2962  |
| Salvar Fechar Ajuda                      |

Fig.28. Validação do modelo de ajuste da anisotropia.

| Validação do Modelo                                                 |
|---------------------------------------------------------------------|
| PI Ativo                                                            |
| Nome: argila                                                        |
| Parâmetros de Interpolação                                          |
| Número de Pontos no Elipsóide de Busca                              |
| Elipsóide de Busca (Raio e Orientação)                              |
| <u>R</u> .Mín.: 12206.5 R. <u>M</u> áx.: 12206.5 Ân <u>q</u> ulo: 0 |
| Resultados                                                          |
| Diagrama Espacial do Erro 💌                                         |
| Executar Fechar Ajuda                                               |

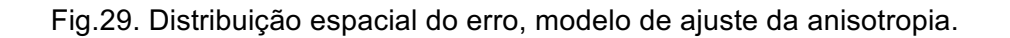

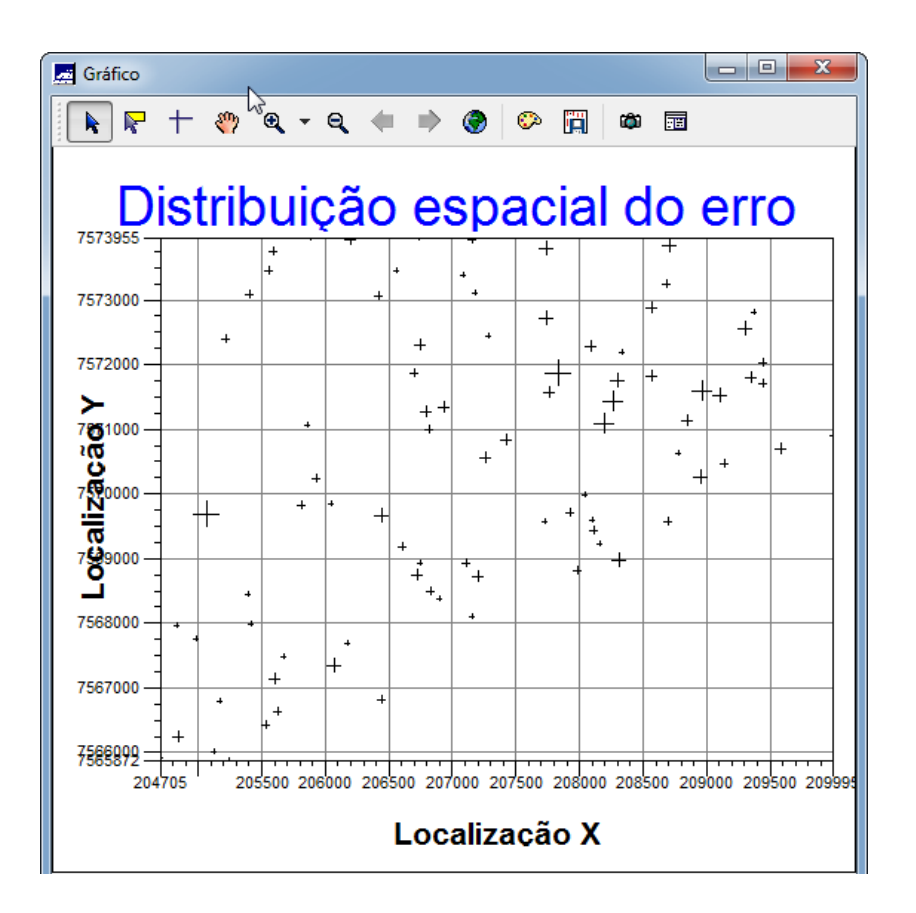

Fig.30. Histograma do erro, modelo de ajuste da anisotropia.

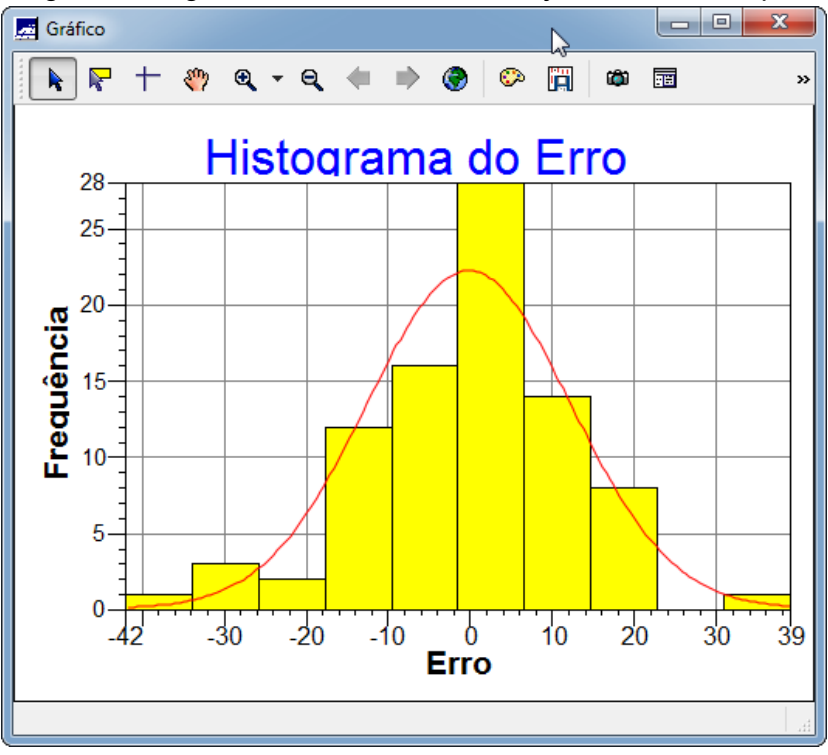

Fig.31. Diagrama de valores Observados versus Estimados, modelo de ajuste da anisotropia.

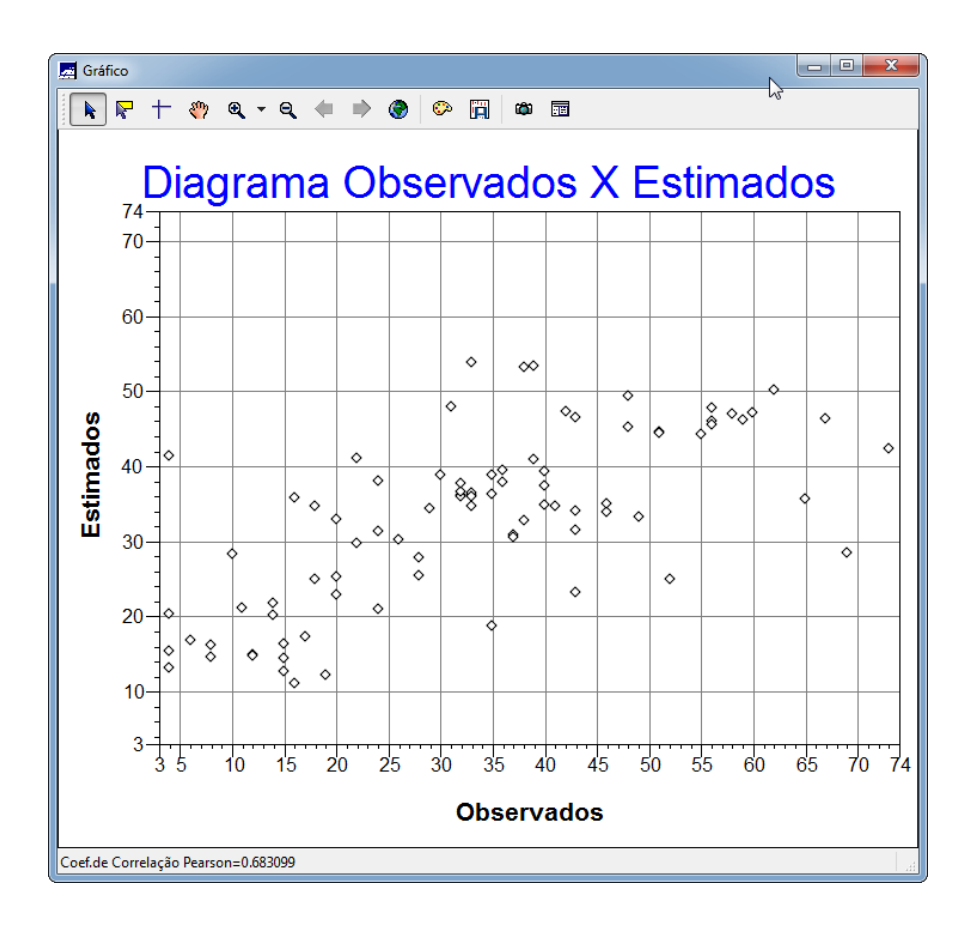

Fig.32. Processo de Interpolação por Krigeagem Ordinária, anisotropia.

| PI Ativo                                                                                    |
|---------------------------------------------------------------------------------------------|
| Nome: argila Verificar Modelo<br>Krigeagem<br>Tipo: Ordinária  Média:<br>Definicão de Grade |
| Krigeagem<br>Tipo: Ordinária ▼ Média:                                                       |
| Tipo: Ordinária  Média:                                                                     |
| Definição de Grade                                                                          |
|                                                                                             |
| Res. X: 34.99999992 Res. Y: 50.00000099                                                     |
| Retângulo Envolvente                                                                        |
| Parâmetros de Interpolação                                                                  |
| Número de Pontos no Elipsóide de Busca                                                      |
| Mínimo: 4 Máximo: 24                                                                        |
| Elipsóide de Busca (Raio e Orientação)                                                      |
| R. Mín.: 12206.55576949 R. Máx.: 12206.55576949 Ângulo: 0                                   |
| Saída                                                                                       |
| Categoria Superficie                                                                        |
| Plano de Informação: KRIG_ANIS_argila                                                       |
| Executar Fechar Ajuda                                                                       |

Fig.33. Visualizando a grade de krigeagem, oriunda de um modelo anisotrópico..

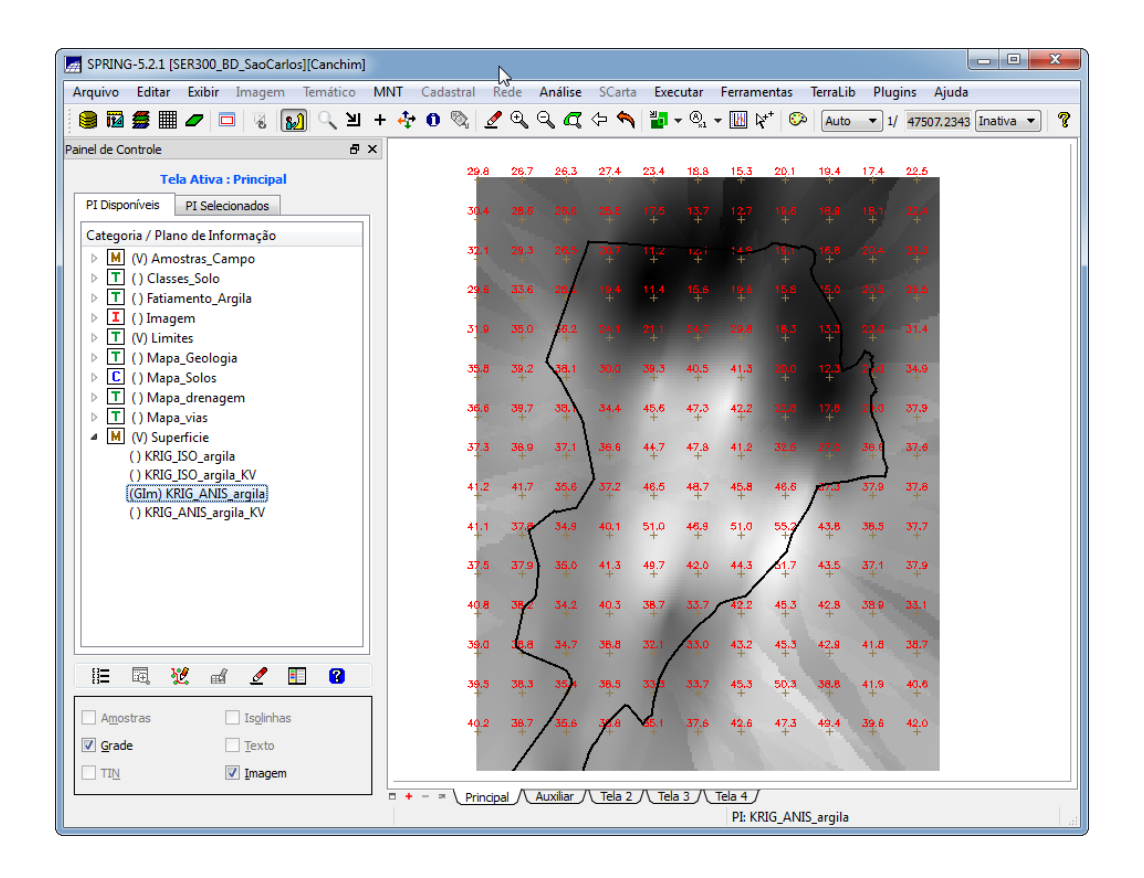

Fig.34. Recorte na imagem oriunda do modelo anisotrópico.

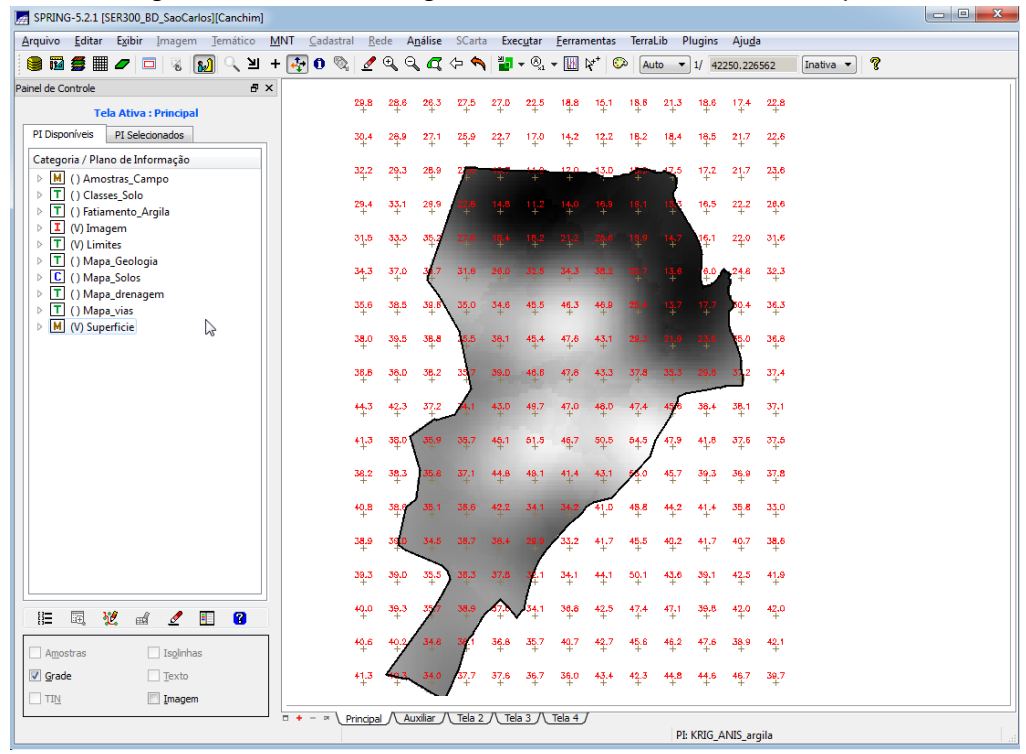

Fig.35. Fatiamento e recorte na grade de Krigeagem oriunda do modelo anisotrópico.

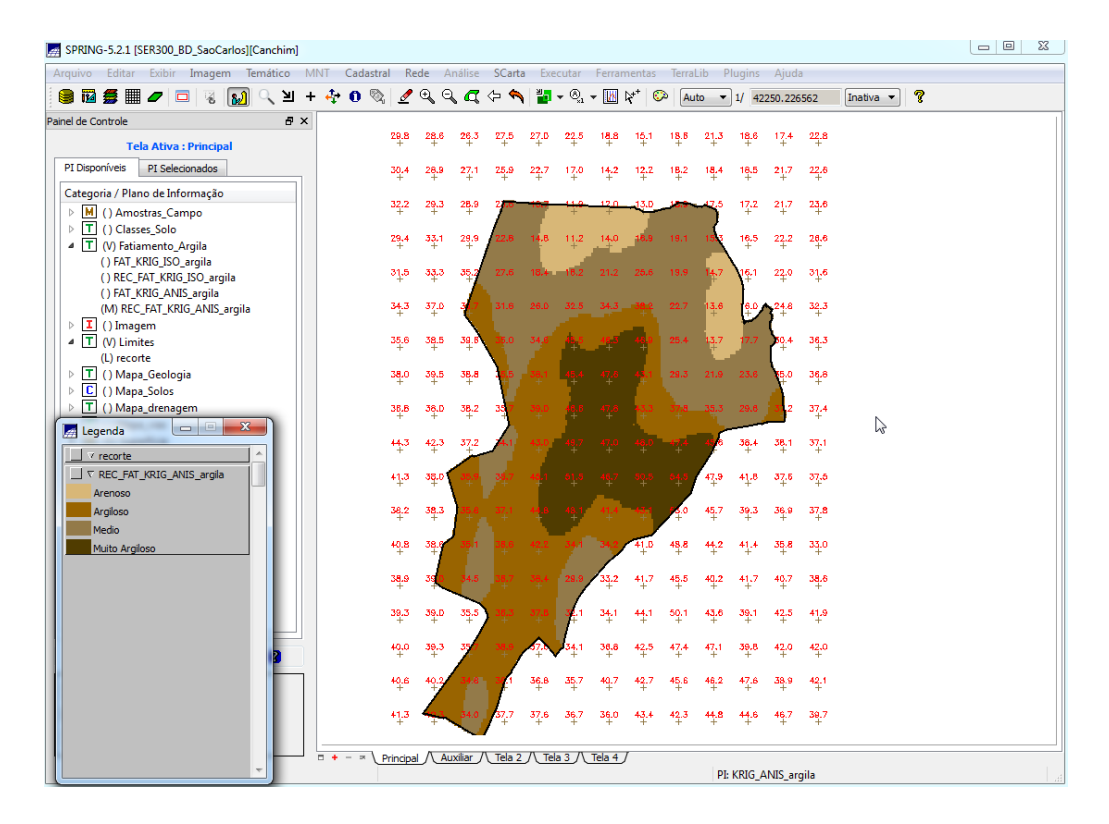

Fig.36. Geração do mapa geológico.

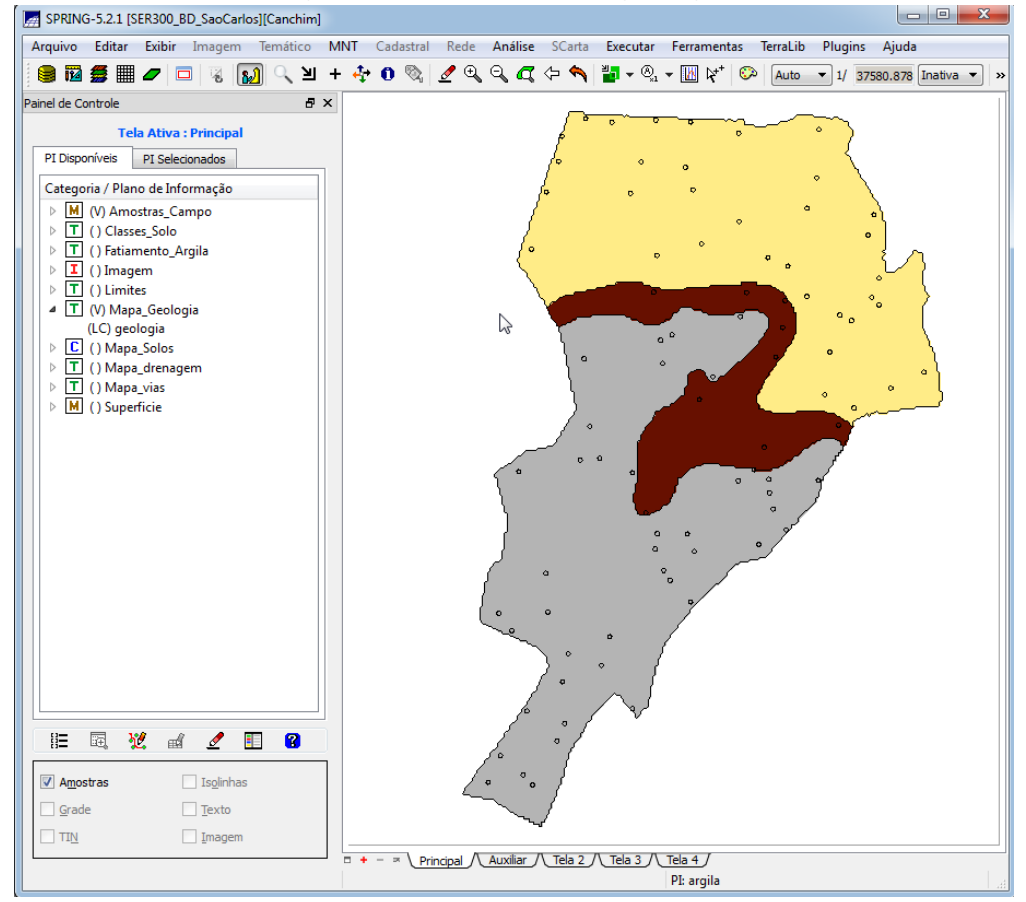